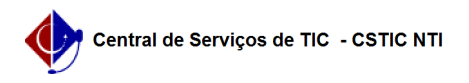

## [tutorial] Como configurar conexão VPN UFPE no Windows 10/11 - IKEv2/IPSec (MAIS SEGURO)

12/03/2025 08:07:06

|                                                                                                    |                                                                                                    |                     |                 | Imprimir artigo | da FAQ |
|----------------------------------------------------------------------------------------------------|----------------------------------------------------------------------------------------------------|---------------------|-----------------|-----------------|--------|
| Categoria:                                                                                                    | Acesso Externo                                                                                                    | Votos:              | 0               |                 |        |
| Estado:                                                                                                    | público (todos)                                                                                                    | Resultado:          | 0.00 %          |                 |        |
|                                                                                                    |                                                                                                    | Última atualização: | Qua 12 Fev 13:2 | 6:11 2025       |        |
|                                                                                                    |                                                                                                    |                     |                 |                 |        |
| Palavras-chave                                                                                                    |                                                                                                    |                     |                 |                 |        |
| vpn,windows                                                                                                    |                                                                                                    |                     |                 |                 |        |
|                                                                                                    |                                                                                                    |                     |                 |                 |        |
| Artigo (público)                                                                                                    |                                                                                                    |                     |                 |                 |        |
| Procedimentos                                                                                                    |                                                                                                    |                     |                 |                 |        |
| O método descrito neste<br>L2TP/IPSec e ao PPTP.                                                                                                    | tutorial é considerado mais seguro em relação ao                                                                                                    |                     |                 |                 |        |
| Antes de configurar a VP<br>possui o serviço habilitad<br>VPN clicando [1]aqui                                                                                                    | N UFPE no seu computador tenha certeza que você já<br>lo para o seu usuário, veja como solicitar o acesso                                                                                                    |                     |                 |                 |        |
| O Tutorial a seguir funcio                                                                                                    | ona no Windows 10 e no Windows 11.                                                                                                    |                     |                 |                 |        |
| - Na barra de buscas do<br>de VPN"                                                                                                    | menu iniciar digite "vpn" e clique em "Configurações                                                                                                    |                     |                 |                 |        |
| - Na tela seguinte clique<br>do + terá um botão a dir                                                                                                    | no botão para adicionar VPN (no Windows 11 em vez<br>eita).                                                                                                    |                     |                 |                 |        |
| <ul> <li>Em "Provedor VPN" sele</li> <li>Em "Nome da conexão"</li> <li>Em "Nome ou endereço</li> <li>Em "Nome de Usuário, se</li> <li>(caso não preenchido, se</li> <li>Em "Senha (opcional)"</li> <li>acesso ao email @ufpe.b</li> </ul> | ecione a opção "Windows(interno)"<br>' escolha um nome para a nova conexão<br>o do servidor" preencha com vpn2.ufpe.br<br>Opcional)" inserir apenas os números do seu CPF*.<br>erá solicitado a cada conexão)<br>insira a senha definida em id.ufpe.br*. (a mesma para<br>ır). caso não preenchido, será solicitada a cada conexão |                     |                 |                 |        |
| - Clique em "Salvar"                                                                                                    |                                                                                                    |                     |                 |                 |        |
| * Para os usuários que já<br>apenas o nome.sobrenor<br>credenciais de login e se                                                                                                    | possuem VPN configurada (em outro protocolo) com<br>ne (sem @ufpe.br) como login, devem usar estas mesmas<br>nha antigos.                                                                                                    |                     |                 |                 |        |
| <ul> <li>Clique na conexão recé</li> </ul>                                                                                                    | m criada e em seguida "Conectar".                                                                                                    |                     |                 |                 |        |
| - Tela de conexão estabe                                                                                                    | elecida com sucesso:                                                                                                    |                     |                 |                 |        |
| Tutorial validado em jan                                                                                                    | eiro de 2025.                                                                                                    |                     |                 |                 |        |
| [1] https://sites.ufpe.br/c                                                                                                    | stic/catalogo-servicos/acesso-remoto-vpn/                                                                                                    |                     |                 |                 |        |